# IPC\_Q1201-B5012D1512

# **Release Notes**

Zhejiang Uniview Technologies Co., Ltd

## IPC\_Q1201-B5012D1512 Release Notes

Keywords: Version information, version upgrade

Abstract: This document provides detailed version information and upgrade procedure for IPC\_Q1201-B5012D1512.

#### Acronym:

| Acronym | Full Name |
|---------|-----------|
| IPC     | IP Camra  |

## Content

| 1 Version Information3                    |
|-------------------------------------------|
| 1.1 Version Number ······3                |
| 1.2 Release History ······3               |
| 1.3 Version Mapping Table3                |
| 2 Feature Change Description              |
| 2.1 New Features3                         |
| 2.2 Solved Issues4                        |
| 3 Version Upgrade Description4            |
| 4 Version Upgrade Procedure4              |
| 4.1 Upgrade Overview ······4              |
| 4.1.1 Version Upgrade Environment ······4 |
| 4.1.2 Version Upgrade Modes······4        |
| 4.2 Upgrade Procedure ······4             |
|                                           |

## 1 Version Information

### 1.1 Version Number

IPC\_Q1201-B5012D1512

### 1.2 Release History

#### Table 1 Released versions

| Version No.          | Basic Version No.       | Released On | Remarks          |
|----------------------|-------------------------|-------------|------------------|
| IPC_Q1201-B5012D1512 | IPC_Q1201-B5011P03D1511 | 2016-1-20   | improved release |

### 1.3 Version Mapping Table

#### Table 2 Version mapping table

| Product Mapping Item | Version No. (For External) |
|----------------------|----------------------------|
| NVR202-08EP          | B3201P12                   |
| NVR201-04E           | B2311P05                   |
| NVR304-32E           | B3116                      |
| NVR208-16            | B2311P05                   |

#### Table 3 Product models table

| Product Series   | IPC Series                                                                  |  |
|------------------|-----------------------------------------------------------------------------|--|
| Series           | IPC562E, IPC3231ER, IPC3234SR, IPC2322EBR, IPC2324EBR, IPC3232ER, IPC262ER3 |  |
|                  | IPC562E series:IPC562E-DUG                                                  |  |
| Models           | IPC3231ER series:IPC3231ER-DV                                               |  |
|                  | IPC3234SR series:IPC3234SR-DV, IPC3234SR3-DVZ28                             |  |
|                  | IPC2322EBR series:IPC2322EBR-DPZ28                                          |  |
|                  | IPC2324EBR series:IPC2324EBR-DPZ28                                          |  |
|                  | IPC3232ER series: IPC3232ER3-DVZ28                                          |  |
|                  | IPC262ER3 series: IPC262ER3-DUZ                                             |  |
| Target file name | IPC_Q1201-B5012D1512.zip                                                    |  |

## 2 Feature Change Description

### 2.1 New Features

1.Added AF support for motorized vari-focal fixed domes.

2.Added outdoor white balance mode.

3.Added external housing IR illumination for box cameras.

4.Added one-click to restore factory default settings.

### 2.2 Solved Issues

1.Solved image looks yellow under certain lighting condition.

## 3 Version Upgrade Description

Version B5010D1510 supports normal upgrade.B5010D1510 and later versions cannot be downgraded to earlier versions, e.g., B5009D1509. If version downgrade is really required, contact our customer service staff.

## 4 Version Upgrade Procedure

- 4.1 Upgrade Overview
- 4.1.1 Version Upgrade Environment
  - 1. Network Architecture for Upgrade

Figure 1 Network architecture

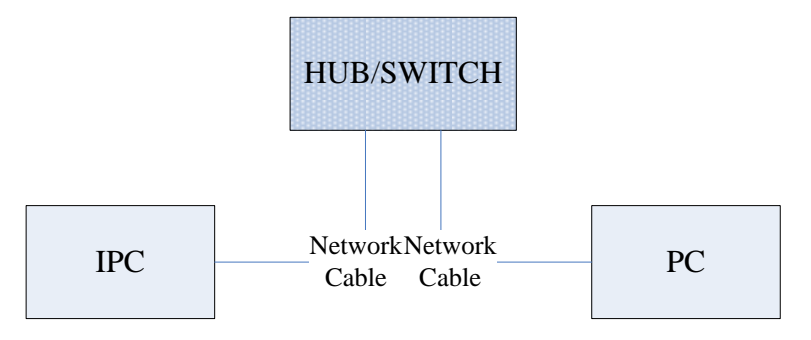

As shown in this figure, the version files are stored on the PC that is connected to the IPCs through the network.

#### 4.1.2 Version Upgrade Modes

You can upgrade through the Web.

### 4.2 Upgrade Procedure

#### 4.2.1 Upgrade Through the Web

- (1) Log in to the Web interface as admin (default password: 123456).
- (2) Click Setup > Maintenance > Device Maintenance. The Device Maintenance page is displayed.

| Firmware Upgrade      |                                                                                |        |                              |
|-----------------------|--------------------------------------------------------------------------------|--------|------------------------------|
| Upgrade File          |                                                                                | Browse | Upgrade Upgrade Boot Program |
| Device Restart        |                                                                                |        |                              |
| Restart               | Restart the device.                                                            |        |                              |
| 🗌 Enable Auto Restart | Each Day V 02:00:00                                                            | OK     |                              |
| Config Management     |                                                                                |        |                              |
| Default               | Keep current network and user settings and restore other settings to defaults. |        |                              |
| Importing             |                                                                                | Browse | Import                       |
| Exporting             | C:\Users\Desktop\tftp                                                          | Browse | Export                       |
| Diagnosis Info        |                                                                                |        |                              |
| Storage Path          | C:\Users\MyLocalFiles\Debug\                                                   | Browse | Download                     |

(3) Click **Browse** in the **Firmware Upgrade** area. In the **Select** dialog box that appears, select the upgrade file package, for example, IPC\_Q1201-XXXXX.zip, and then click **Open**.

|                       |                                                                                | , apgraac | , proceed                    |
|-----------------------|--------------------------------------------------------------------------------|-----------|------------------------------|
| Maintenance           |                                                                                |           |                              |
| Firmware Ungrade      |                                                                                |           |                              |
| rinnare opgrade       |                                                                                |           |                              |
| Upgrade File          | C:\Users\Desktop\tftp\IPC G6102-B5005D1509.zip                                 | Browse    | Upgrade Upgrade Boot Program |
| Device Restart        |                                                                                |           |                              |
| Restart               | Restart the device.                                                            |           |                              |
| 🗌 Enable Auto Restart | Each Day V 02:00:00                                                            | ОК        |                              |
| Config Management     |                                                                                |           |                              |
| Default               | Keep current network and user settings and restore other settings to defaults. |           |                              |
| Importing             |                                                                                | Browse    | Import                       |
| Exporting             | C:\Users\Desktop\tftp                                                          | Browse    | Export                       |
| Diagnosis Info        |                                                                                |           |                              |
| -<br>Storage Path     | C:\Users\MyLocalFiles\Debug\                                                   | Browse    | Download                     |

(4) Click **Upgrade**. You cannot operate on other pages during the upgrade process.

(5) Wait till the upgrade is completed. A message appears to indicate successful upgrade and prompt you to log in again after the device restarts.

 $\ensuremath{\textcircled{\sc 0}}$  2014-2016, Zhejiang Uniview Technologies Co., Ltd. All Rights Reserved.

No part of this manual may be reproduced or transmitted in any form or by any means without prior written consent of Zhejiang Uniview Technologies Co., Ltd.

The information in this manual is subject to change without notice.